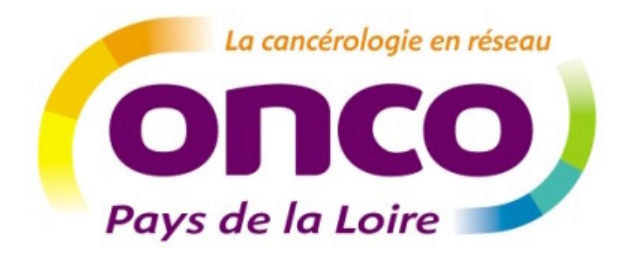

# Le Dossier Communicant de Cancérologie Guide utilisateur : médecin

Coordination régionale RRC ONCOPL, 2015

**Réseau Régional de Cancérologie ONCO - Pays de la Loire** Plateau des Ecoles, 50 route de Saint-Sébastien 44093 NANTES Cedex 1 Tel : 02-40-84-75-95 Fax : 02-40-84-75-96 www.oncopaysdelaloire.com DCC\_guide\_médecin\_vdef.doc

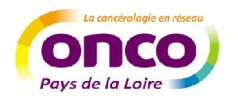

# Sommaire

| Préa | ambule                                       | p.3   |
|------|----------------------------------------------|-------|
| a.   | Obtenir vos codes d'accès au DOC             |       |
| b.   | Menu et règles de base                       |       |
| 1.   | Se connecter au DCC                          | p.5   |
| 2.   | Créer un dossier patient                     | p.6   |
| 3.   | Créer une fiche RCP et l'inscrire en RCP.    | .p.10 |
| 4.   | Rechercher un dossier et suivre ses dossiers | p.16  |
| 5.   | Gérer ses préférences                        | p.18  |

NB : Ce guide est destiné aux utilisateurs du DCC. Il décrit les étapes pour créer un dossier et l'inscrire en RCP. Il est complémentaire d'une formation à l'usage de l'outil.

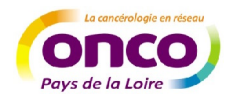

## Préambule

#### a. Pour obtenir vos codes d'accès au DCC (identifiant et mot de passe)

Réseau Régional de Cancérologie ONCO - Pays de la Loire Plateau des Ecoles, 50 route de Saint-Sébastien 44093 NANTES Cedex 1 Tel : 02-40-84-75-95 Fax : 02-40-84-75-96 www.oncopaysdelaloire.com

#### b. Menu et règles de base

> La composition du menu diffère en fonction des droits liés à votre compte utilisateur :

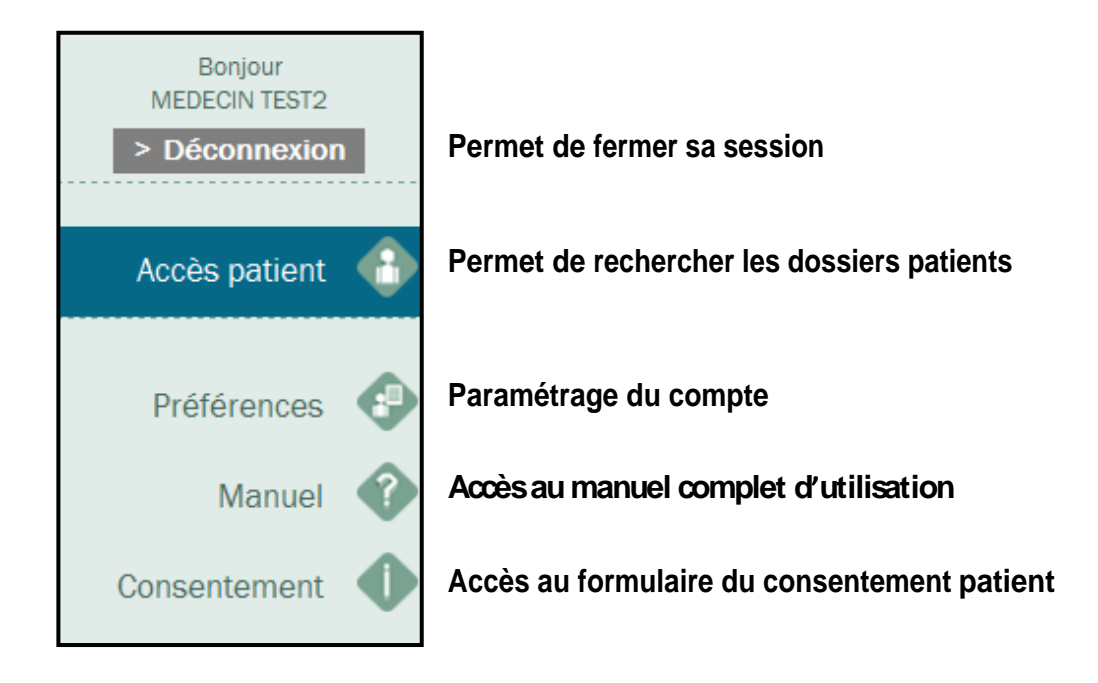

Les boutons

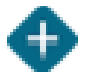

Le sigle + permet d'ajouter des données

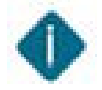

Les informations affichées suite à une requête sont précédées d'un i

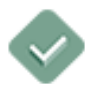

Bouton de validation : permet d'enregistrer les modifications

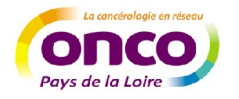

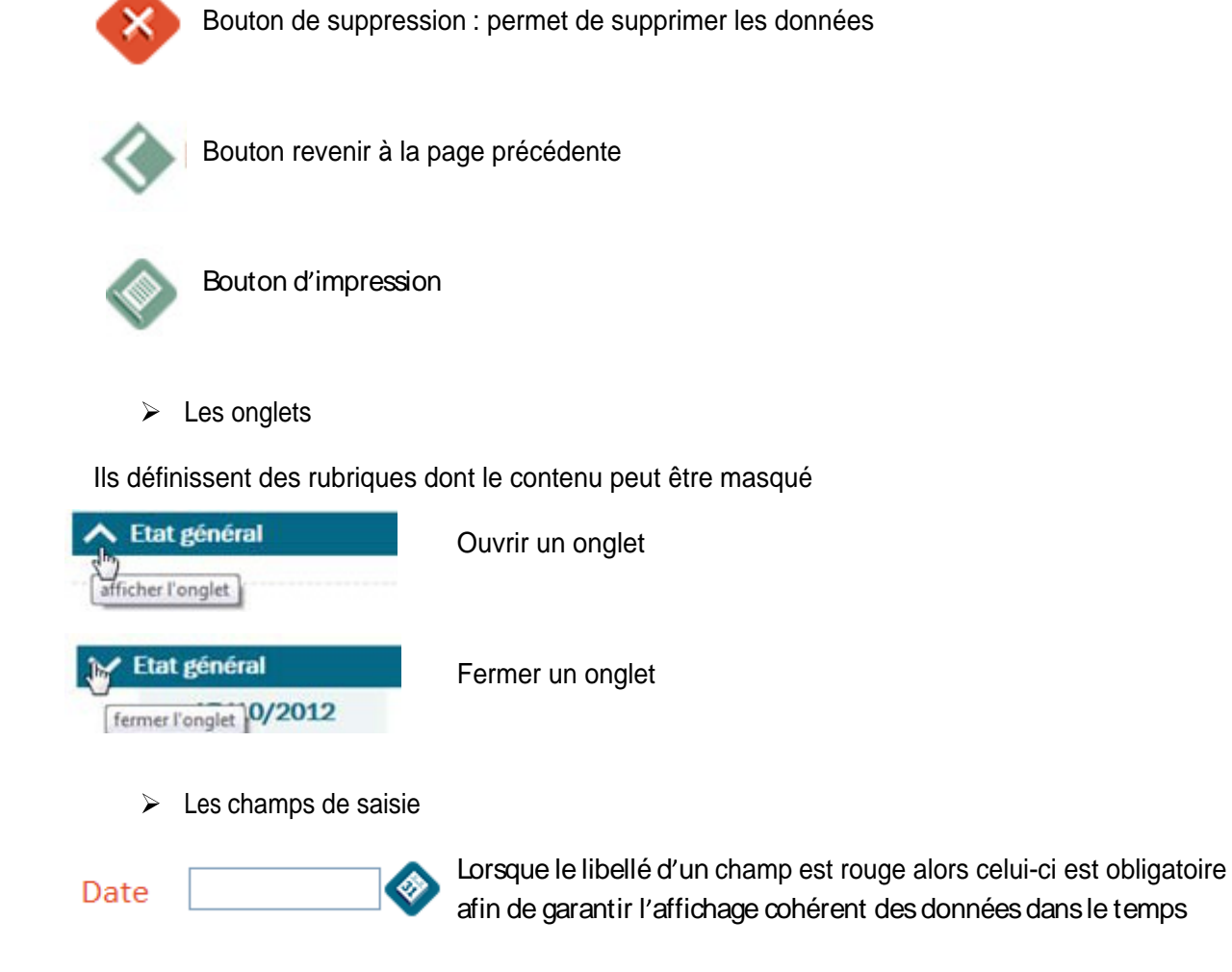

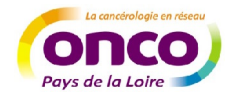

### 1. Accès au DCC

> Se connecter à la base de test à l'adresse suivante :

http://www.oncopl.fr/fr/ Menu Accès DCC ou

#### https://portail.mediware.fr/Apps/WebObjects/OncoPL.woa

| Avertis                                                                                                    | ssement                                                                                                    |
|----------------------------------------------------------------------------------------------------|----------------------------------------------------------------------------------------------------|
| La fiche RCP es<br>L'accès au Dose<br>cancer.                                                                                                    | t le support informatique des réunions de concertation pluridisciplinaires qui se for<br>sier Communicant de Cancérologie est réservé aux professionnels de santé, médec |
| -                                                                                                    |                                                                                                    |
|                                                                                                    |                                                                                                    |
| Authe                                                                                                    | ntification                                                                                                    |
| Connexion pa                                                                                                    | r nom et mot de passe                                                                                                    |
| Connexion pa <ul> <li>Saisissez votr</li> </ul>                                                                                                    | ntification<br>r nom et mot de passe<br>e identifiant et votre mot de passe pour vous connecter à l'application                                                          |
| Connexion pa<br>Saisissez votr<br>Identifiant                                                                                                    | r nom et mot de passe<br>e identifiant et votre mot de passe pour vous connecter à l'application                                                                         |
| Connexion pa<br>Saisissez votr<br>Identifiant<br>Mot de passe                                                                                                    | r nom et mot de passe<br>e identifiant et votre mot de passe pour vous connecter à l'application<br>Accès RCP                                                            |
| <ul> <li>Auther</li> <li>Connexion pa</li> <li>Saisissez votr</li> <li>Identifiant</li> <li>Mot de passe</li> <li>Vous avez o</li> </ul>                           | r nom et mot de passe<br>e identifiant et votre mot de passe pour vous connecter à l'application<br>> Accès RCP<br>ublié votre mot de passe ?                            |
| <ul> <li>Auther</li> <li>Connexion pa</li> <li>Saisissez votr</li> <li>Identifiant</li> <li>Mot de passe</li> <li>Vous de vez o</li> <li>Vous désirez r</li> </ul> | r nom et mot de passe<br>e identifiant et votre mot de passe pour vous connecter à l'application<br>> Accès RCP<br>ublié votre mot de passe ?                            |

- Saisir votre identifiant / mot de passe
- Lors de la 1ere connexion, vous êtes invités à personnaliser votre mot de passe. Le mot de passe doit contenir au moins 6 caractères alphanumériques dont au moins 2 chiffres.

| OncoPL                                             |  |
|----------------------------------------------------|--|
|                                                    |  |
| Modification du mot de passe                       |  |
| Nom :                                              |  |
| Mot de passe actuel :                              |  |
| Nouveau mot de passe :                             |  |
| Confirmez le nouveau mot de passe :                |  |
| > Modifier le mot de passe > Quitter sans modifier |  |
|                                                    |  |
|                                                    |  |

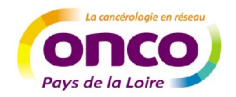

# 2. Créer un dossier patient

- Saisir les champs NOM / PRENOM / DDN / SEXE et cliquer sur rechercher.
- Aiquer sur

Patient non trouvé : Elargir la recherche
 A l'ensemble du Recherche élargie

| herche d'un DCC patient                                                                                                    |                                                                                                    |
|----------------------------------------------------------------------------------------------------|----------------------------------------------------------------------------------------------------|
| Nom DuPo<br>Prénom Miche<br>Sexe M, M                                                                                                    | Nom de naissance       L     Date de naissance 0500/1945       asculin     Identifiant       > Rechercher dans ma liste de patients                                                                                                    |
| Liste des patients trouvés                                                                                                    | Patient non trouvé : Elargir la rech<br>à l'ensemble du réseau                                                                                                    |
| Cliquer sur Je prends en o                                                                                                    | charge le patient 📄 et 🛛 > Rechercher dans l'ensemble du rése                                                                                                    |
|                                                                                                    |                                                                                                    |
| OncoPL                                                                                                    |                                                                                                    |
| OncoPL                                                                                                    |                                                                                                    |
| OncoPL<br>Précédente<br>Données administratives                                                                                                    |                                                                                                    |
| OncoPL<br>Précédente<br>Données administratives                                                                                                    |                                                                                                    |
| OncoPL  Précédente  Données administratives  DONNEES GENERALES  Nom d'usage DUPONT Nom de naissance                                                                                                    | Pour créer un patient :                                                                                                    |
| OncoPL  Précédente  Données administratives  DONNEES GENERALES  Nom d'usage  DUPONT  Nom de naissance  Prénom  MICHEL                                                                                                    | <ul> <li>Pour créer un patient :</li> <li>Il est nécessaire de saisir l'ensemble des informations :<br/>nom, prénom, date de naissance et sexe</li> </ul>                                                                                                    |
| OncoPL  Précédente  Données administratives  DONNEES GENERALES  Nom d'usage DUPONT  Nom de naissance  Prénom MICHEL  Date de naissance  O5/08/1945 (jj/mr                                                                                                    | Pour créer un patient :         Il est nécessaire de saisir l'ensemble des informations :         nom, prénom, date de naissance et sexe         m/aaaa)         Vous devez prendre en charge ce patient                                                                               |
| OncoPL         Image: Précédente         Données administratives         DONNEES GENERALES         Nom d'usage       DUPONT         Nom de naissance       Prénom         Prénom       MICHEL         Date de naissance       05/08/1945         Sexe       M, Masculin | <ul> <li>Pour créer un patient :</li> <li>Il est nécessaire de saisir l'ensemble des informations :<br/>nom, prénom, date de naissance et sexe</li> <li>Vous devez prendre en charge ce patient</li> <li>Une recherche d'antériorité sera effectuée sur l'ensemble du résea</li> </ul> |

| <u>_</u>                              |
|---------------------------------------|
|                                       |
|                                       |
|                                       |
|                                       |
| Patient non trouvé : Créer ce patient |
|                                       |

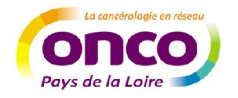

> Ajouter des droits d'accès au dossier

L'onglet « droits d'accès au dossier » du dossier patient, permet de définir à quel(s) groupe(s) et/ou utilisateur(s) vous souhaitez donner l'accès au DOC du patient. La liste contient au moins le créateur du dossier.

#### ✓ Oiquer sur Ajouter des droits d'accès

| dentifiant 10000002811                                          |               |  |
|-----------------------------------------------------------------|---------------|--|
| es utilisateurs ou groupes suivants peuvent accéder au dossier. | MEDECIN TEST2 |  |
|                                                                 |               |  |
|                                                                 |               |  |

- Rechercher le nom des groupes et/ou utilisateurs auxquels vous souhaitez donner l'accès au DOC (par médecin ou par établissement)
- ✓ Sélectionner-les en cliquant sur leurs libellés
- ✓ Cliquer sur pour enregistrer vos choix

| OncoPL                                                     |      |
|------------------------------------------------------------|------|
| Précédente                                                 |      |
| M. TEST3 PATIENT : 60 ans (25/05/1954)                     |      |
| Nom (du groupe ou de l'utilisateur)                        | Type |
| Liste des groupes trouvés                                  |      |
| Aucun groupe ou utilisateur ne correspond à ces critères ! |      |
| Groupes ou utilisateurs sélectionnés                       |      |

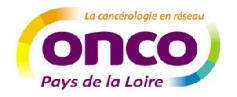

#### > Ajouter les médecins du patient

Les médecins (médecin traitant, spécialiste..) ajoutés pourront être destinataires des documents du DCC (CR, PPS, ...)

| MEDECINS DU PATIENT           |                       |         |                |      |
|-------------------------------|-----------------------|---------|----------------|------|
| Liste des médecins du patient |                       |         | Ajouter un méd | ecin |
| Nom                           | Spécialité            | Contact |                |      |
| Jean Philippe                 | Chirurgien thoracique | V       | <b>*</b>       |      |
| Eric                          | Neurologue            |         |                |      |
| Hervé                         | Chirurgien Digestif   | v       |                |      |
| Thierry                       | ORL                   |         | <b></b>        |      |

| OncoPL                                    |                     |
|-------------------------------------------|---------------------|
| Précédente                                |                     |
| M. TEST3 PATIENT : 60 ans (               | 25/05/1954)         |
| Nom Spécialité Liste des médecins trouvés | Prénom > Rechercher |
| Nom                                       | Spécialité          |

 $\otimes$ 

- ✓ Cliquer sur son nom afin de valider votre choix
- ✓ Vous pouvez supprimer un médecin de la liste en cliquant sur

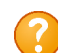

Le médecin que vous recherchez n'est pas dans la liste : contactez ONCOPL

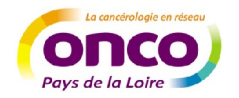

- > Créer la fiche de consentement du patient
  - ✓ Cliquer sur > Ajouter le consentement

| <image/>                                                                                                    |                                                                                                    | > Ajouter le consentement >> Imprimer le                                                                                                    | e consente |
|----------------------------------------------------------------------------------------------------|----------------------------------------------------------------------------------------------------|----------------------------------------------------------------------------------------------------|------------|
| OncoPL       Précédente         M. TEST3 PATIENT : 60 ans (25/05/1954)                                                                                                    | v                                                                                                    | Cliquer sur vor enregistrer le consentement                                                                                                    |            |
|                                                                                                    | Γ                                                                                                    | OncoPL                                                                                                    |            |
| M. TEST3 PATIENT : 60 ans (25/05/1954)<br>Je soussigne, Docteur<br>Result<br>Atteste<br>• Avoir informé le patient de l'informatisation de son dossier et du fait qu'il pouvait s'y opposer.<br>• Avoir informé le patient qu'il pouvait interdire l'accès au dossier à un ou plusieurs médecins de son choir<br>• Le patient n'a pas fait usage du droit d'opposition qui lui a été donné.<br>• Le patient a fait usage de son droit d'opposition total.<br>Précisions éventuelles ou limitations<br>Fait le 12022015<br>Valider la création du dossier patient en cliquant sur<br>ConcoPL<br>Dossier Communicant de Cancetrolor<br>M. DUPONT MICHEL : 69 ans (05/08/1945)<br>Consport<br>M. DUPONT MICHEL : 69 ans (05/08/1945)<br>Consport<br>M. DUPONT MICHEL : 69 ans (05/08/1945)<br>M. DUPONT MICHEL : 69 ans (05/08/1945)<br>M. DUPONT MICHEL : 69 ans (05/08/1945)<br>M. DUPONT MICHEL : 69 ans (05/08/194 |                                                                                                    | Précédente                                                                                                    |            |
| Le soussigne, Docteur Atteste • Avoir informé le patient de l'informatisation de son dossier et du fait qu'il pouvait s'y opposer. • Avoir informé le patient qu'il pouvait interdire l'accès au dossier à un ou plusieurs médecins de son choix • Le patient n'a pas fait usage du droit d'opposition qui lui a été donné. • Le patient a fait usage de son droit d'opposition total. Précisions éventuelles ou limitations Frécisions éventuelles ou limitations Fait le 12022015 • Valider la création du dossier patient en cliquant sur • Valider la création du dossier patient en cliquant sur • Molec Munucant de Canceroux • Molec Munucant de Canceroux • Molec Munucant de Canceroux • Multipatient server auxoux • Multipatient server auxoux • Multipatie                                                                                                    |                                                                                                    | M. TEST3 PATIENT : 60 ans (25/05/1954)                                                                                                    |            |
| Atteste            • Avoir informé le patient de l'informatisation de son dossier et du fait qu'il pouvait s'y opposer.             • Avoir informé le patient qu'il pouvait interdire l'accès au dossier à un ou plusieurs médecins de son choit             • Le patient n'a pas fait usage du droit d'opposition qui lui a été donné.             • Le patient a fait usage de son droit d'opposition total.          Précisions éventuelles ou limitations          Fait le 12022015            • Valider la création du dossier patient en cliquant sur             • Nalider la création du dossier patient en cliquant sur             • M. DUPONTMICHEL : 69 ans (05/08/1945)             • Contest docted reader de sont docted reader de sont mutations             • Luitianteurs up groupes tuiwaits pervent accider read areas                                                                                                    |                                                                                                    | Je soussigne, Docteur                                                                                                    |            |
| <ul> <li>Avoir informé le patient de l'informatisation de son dossier et du fait qu'il pouvait s'y opposer.</li> <li>Avoir informé le patient qu'il pouvait interdire l'accès au dossier à un ou plusieurs médecins de son choo <ul> <li>Le patient n'a pas fait usage du droit d'opposition qui lui a été donné.</li> <li>Le patient a fait usage de son droit d'opposition total.</li> </ul> </li> <li>Précisions éventuelles ou limitations <ul> <li>Fait le 120222015</li> </ul> </li> <li>Valider la création du dossier patient en cliquant sur  </li> </ul> OncePL <ul> <li>Dossier Communicant de Cancéroler </li> <li>M. DUPONT MICHEL: 69 ans (05/08/1945).</li> <li>Cota postat </li></ul> Control de deserver Mediane de rédience Multiport MICHEL: 69 ans (05/08/1945). Cota postat  Control de control du dossier de sant inszate  Multiport MICHEL: 69 ans (05/08/1945). Cota postat  Control de control du dossier de sant inszate de sant inszate  Multiport MICHEL: 69 ans (05/08/1945). Cota postat  Control de control du dossier de sant inszate  Multiport MICHEL: 69 ans (05/08/1945). Cota postat  Control de control du dossier de sant inszate  Multiport MICHEL: 69 ans (05/08/1945). Cota postat  Control de control du dossier de sant inszate  Multiport MICHEL: 69 ans (05/08/1945). Cota postat  Control de control du dossier de sant inszate  Multiport MICHEL: 60 and 60 del control du dossier de sant inszate  Multiport du dossier du doster  Control du doster du doster  Control du doster du doster  Control du doster du doster  Control du doster du doster  Control du doster du doster  Control du doster du doster  Control du doster du doster  Control du doster du doster  Control du doster du doster  Control du doster du doster  Control du doster du doster  Control du doster  Control du doster du dos                                                                                                    |                                                                                                    | Atteste                                                                                                    |            |
| • Le patient n'a pas fait usage du droit d'opposition qui lui a été donné. • Le patient a fait usage de son droit d'opposition total. Précisions éventuelles ou limitations Fait le 1202/2015 • Valider la création du dossier patient en cliquant sur  OncoPL Dessier Communicant de Cancéroles M. DUPONT MICHEL: 69 ans (05/08/1945) Commune de reladered Enterded Metterded Enterded Metterded Enterded Enterded Commune de reladered Enterded Enterded E                                                                                                    |                                                                                                    | <ul> <li>Avoir informé le patient de l'informatisation de son dossier et du fait qu'il pouvait s'y opposer.</li> <li>Avoir informé le patient qu'il pouvait interdire l'accès au dossier à un ou plusieurs médecins de son choix</li> </ul> |            |
|                                                                                                    |                                                                                                    | <ul> <li>Le patient n'a pas fait usage du droit d'opposition qui lui a été donné.</li> <li>Le patient a fait usage de son droit d'opposition total.</li> </ul>                                                                              |            |
| Fait le 1202/2015            Valider la création du dossier patient en cliquant sur             Valider la création du dossier patient en cliquant sur             OncoPL             Produere             M. DUPONT MICHEL : 69 ans (05/08/1945)             Code postal<br>Commune de résidence             V DROITS DACCES AU DOSSIER          Identifiant (monocore)         Les utilisateurs ou groupes sulvants peuvent accéder au dossier                                                                                                    |                                                                                                    | Précisions éventuelles ou limitations                                                                                                    |            |
| Valider la création du dossier patient en cliquant sur   OncoPL Dossier Communicant de Cancérolog   Précédente Dossier Communicant de Cancérolog   M. DUPONT MICHEL : 69 ans (05/08/1945) Commune de résidence   Commune de résidence Commune de résidence    VINITS DACCES AU DOSSIER   Mentflant [Indocement au dossier]   Les utilisateurs ou groupes suivants peuvent accéder au dossier]     CLINQUE MUTUALISTE DE L'ESTUAIRE DE SAINT NAZAIRE                                                                                                    |                                                                                                    | Fait le 12/02/2015                                                                                                    |            |
| OncoPL       Dossier Communicant de Cancérolog                                                                                                    | >                                                                                                    | Valider la création du dossier patient en cliquant sur                                                                                                    |            |
| Précédente M. DUPONT MICHEL : 69 ans (05/08/1945) Code postal Commune de résidence      DROITS D'ACCES AU DOSSIER Identifiant (0000002073 Les utilisateurs ou groupes suivants peuvent accéder au dossier CLINIQUE MUTUALISTE DE L'ESTUAIRE DE SAINT NAZAIRE MEDECINTEST                                                                                                    | OncoPL                                                                                                    | Dossier Communicant de Canc                                                                                                    | érologie   |
| Code postal Commune de résidence                                                                                                    |                                                                                                    | MICHEL : 69 ans (05/08/1945)                                                                                                    |            |
| DROTTS D'ACCES AU DOSSIER  Identifiant (10000002673  Les utilisateurs ou groupes suivants peuvent accéder au dossier  CLINIQUE MUTUALISTE DE L'ESTUAIRE DE SAINT NAZAIRE MEDECINTEST                                                                                                    | M. DUPONT N                                                                                                    |                                                                                                    |            |
| Les utilisateurs ou groupes suivants peuvent accéder au dossier CLINIQUE MUTUALISTE DE L'ESTUAIRE DE SAINT NAZAIRE<br>MEDECINTEST                                                                                                    | Précédente     M. DUPONT N     Code postal     Commune de résid                                                      | lence                                                                                                    |            |
|                                                                                                    | Précédente     M. DUPONT N Code postal Commune de résid     DROITS D'ACCE Identifiant                                | ience                                                                                                    |            |
| > Ajouter des droits d'accès                                                                                                    | Précédente     M. DUPONT N Code postal Commune de résic     DROITS D'ACC6 Identifiant [1000000 Les utilisateurs ou p | Jence                                                                                                    |            |
|                                                                                                    | Prededente  A. DUPONT N ode postal ommune de résic  DROITS DVACCI entifiant [1000000 is utilisateurs ou MEDECINS DV  | Jence                                                                                                    |            |

> Modifier le consentement > Supprimer le consentement > Imprimer le consentement

Le patient n'a pas fait usage du droit d'opposition qui lui a été donné.

Fait le 30/01/2015

Avoir informé le patient de l'informatisation de son dossier et du fait qu'il pouvait s'y opposer.
Avoir informé le patient qu'il pouvait interdire l'accès au dossier à un ou plusieurs médecins de son choix.

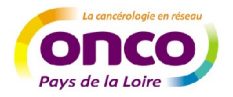

# 3. Créer une fiche RCP et l'inscrire en RCP

| OncoPL                                |                                              | Dossier C | ommunicant de Cancérologie |
|---------------------------------------|----------------------------------------------|-----------|----------------------------|
| Précédente                            |                                              |           |                            |
| Mme. TEST2 : 56 ans (2                | 21/06/1958) 🚯                                |           |                            |
| Liste des dossiers RCP du patient (Cl | iquez sur une ligne pour accéder au dossier) | $\langle$ | Entrer une nouvelle tumeur |

#### Sélectionner la CIM 10 de la maladie

| OncoPL                                                        |                                                                                                    | Dossier Communicant de Cancérologie   |
|---------------------------------------------------------------|----------------------------------------------------------------------------------------------------|---------------------------------------|
| Précédente                                                    |                                                                                                    | I I I I I I I I I I I I I I I I I I I |
| Mme. TEST2 : 56                                               | ans (21/06/1958)                                                                                                    |                                       |
| V DONNEES DE LA TUMEUR                                        |                                                                                                    |                                       |
| Attention : Ne I                                              | ocalisez pas ici de métastase.<br>la localisation de la tumeur primitive                                                                                                    |                                       |
| Localisation                                                  | Dictionnaire des localisations                                                                                                    |                                       |
| Recherche par<br>chapitre CIM10<br>Recherche par mot<br>clefs | Cancers     O Tumeur in situ/bénigne     DERMATOLOGIE     DIGESTIF     ENDOCRINOLOGIE     GANGLIONS     GYNECOLOGIE     HEMATOLOGIE     NAL DEFINIE     NEUROLOGIE     OPHTALMOLOGIE     OPHTALMOLOGIE     ORL     OS,TISSUS MOUS     PRIMITIF INCONNU     PRIMITIF INCONNU     PRIMITIF MULTIPLE SYNCHRONE     SENOLOGIE     THORACIQUE     UROLOGIE      Libelle |                                       |

- > Remplir les champs complémentaires (latéralité, date de diagnostic et TNM)
- Valider en cliquant sur

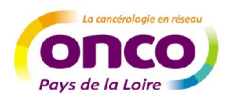

| : 56 ans (21/06/1958)<br>UMEUR<br>Attention : Ne localisez pas ici de métastase.<br>Ne rentrez que la localisation de la tumeur primitive |              |
|----------------------------------------------------------------------------------------------------|--------------|
| : 56 ans (21/06/1958)<br>UMEUR<br>Attention : Ne localisez pas ici de métastase.<br>Ne rentrez que la localisation de la tumeur primitive | <u> </u>     |
| Attention : Ne localisez pas ici de métastase.<br>Ne rentrez que la localisation de la tumeur primitive                                   |              |
| Attention : Ne localisez pas ici de métastase.<br>Ne rentrez que la localisation de la turneur primitive                                  |              |
|                                                                                                    |              |
| Dictionnaire des localisations                                                                                                    |              |
| élanome (malin) de la peau, sans précision                                                                                                |              |
| Non spécifié -                                                                                                    |              |
|                                                                                                    |              |
| DE CLINIQUE<br>Version 6                                                                                                    |              |
| N ? • M ? •                                                                                                    |              |
|                                                                                                    |              |
|                                                                                                    |              |
| quer sur > Créer un dossier RCP OncoPL                                                                                                    |              |
|                                                                                                    | Non spécifié |

| Message                                                            |                                   |
|--------------------------------------------------------------------|-----------------------------------|
| Souhaitez-vous créer un dossier RCP ?                              |                                   |
| > Créer un dossier RCP OncoPL > Créer un dossier RCP externe (PDF) | > Créer le dossier ultérieurement |

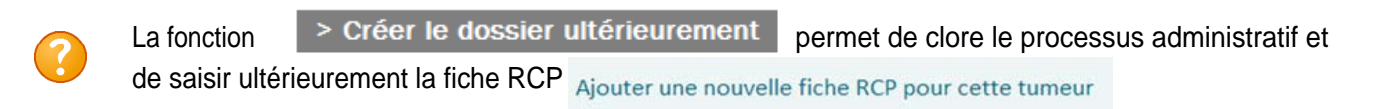

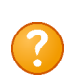

La fonction > Créer un dossier RCP externe (PDF) permet de crérer une fiche RCP pour une RCP non gérée dans le système (RCP nationale...)

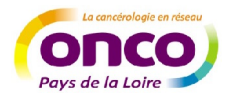

Saisir la fiche RCP en cliquant sur + pour chacun des onglets

| Précédente               | En création > Planifié > Validé > Verrouillé 🍪 🔕                                               |
|--------------------------|------------------------------------------------------------------------------------------------|
| Mme. TEST2               | : 56 ans (21/06/1958) 📀                                                                        |
| Tumeur : TUMEURS         | CUTANEES NON MELANOMATEUSES                                                                    |
| ✔ Diagnostic du cancer   |                                                                                                |
| 03/02/2015               | (Tumeur discutée) Tumeur maligne de la peau, sans précision(code CIM10 : C449)<br>Côté : Droit |
| ✔ Etat clinique          | +                                                                                              |
| V Procédures et interve  | ntions +                                                                                       |
| ✓ Anapath et Stade path  | nologique +                                                                                    |
| V Examens/documentat     | ions du cancer                                                                                 |
| ✔ Histoire de la maladie | +                                                                                              |

au remplissage de chacun des onglets afin d'enregistrer les Penser à bien diquer sur informations saisies

Pour les blocs « Procédures et interventions » et « Examens / documentations du cancer », plusieurs épisodes peuvent être saisis dans chaque fiche. Une fois la saisie achevée et après la validation, utiliser le bouton « 📣 Page précédente » en haut à gauche

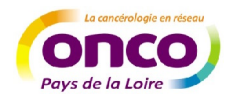

#### Cliquer sur > Programmer la discussion du dossier en RCP

| ✓ Examens/documentations du cancer | +                                                                                      |
|------------------------------------|----------------------------------------------------------------------------------------|
| V Histoire de la maladie           | +                                                                                      |
|                                    |                                                                                        |
|                                    | > Programmer la discussion du dossier en RCP > Procédure de présentation simple en RCP |

La fonction « Procédure de présentation simple » permet d'inscrire les dossiers conformes à un référentiel en saisissant d'emblée la proposition de soins qui reste cependant modifiable et sera validée par le responsable RCP lors de la RCP.

#### Pour programmer un dossier dans une RCP :

- La réunion doit être créée
- Le patient doit avoir un dossier comprenant au minimum : les données administratives, la localisation de la tumeur primitive avec l'anatomopathologie de référence et une fiche RCP en création
- Rechercher la RCP par « Thème », « Ville », « 3C » et « Période »

| OncoPL                   |                              |                       |              |  |
|--------------------------|------------------------------|-----------------------|--------------|--|
| Précédente               |                              |                       |              |  |
| Mme. TEST2               | : <b>56 ans</b> (21/06/1958) |                       |              |  |
| V Informations générales |                              |                       |              |  |
| Réunion RCP du           | ~                            | Annuaire des réunions | s RCP        |  |
|                          | Thème                        | ?, Non spécifié       | •            |  |
|                          | Ville                        | ?, Non spécifié       | -            |  |
|                          | 3C Référent                  | ?, Non spécifié       | <b>~</b>     |  |
|                          | Période                      | 05/02/2015 🔷 au       |              |  |
|                          |                              |                       | > Rechercher |  |

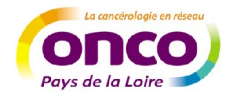

- > 1 Sélectionner la date de la RCP souhaitée
- 2 S le médecin qui inscrit la fiche, n'est pas celui qui le présente, les noms des deux médecins peuvent être identifiés
- 3 Cliquer sur opur valider

| me TEST2                                                                                                    | · 56 and /21/06/105                | 0)                       |               |            |
|----------------------------------------------------------------------------------------------------|------------------------------------|--------------------------|---------------|------------|
| me. IESI2                                                                                                    | : 56 ans (21/06/195                | 8)                       |               |            |
| Informations générales                                                                                         |                                    |                          |               |            |
| union RCP du                                                                                                   | ~                                  | Annuaire des l           | réunions RCP  |            |
|                                                                                                    | Thème Sein-gynécologi              | • •                      |               |            |
|                                                                                                    | Ville ?, Non spécifié              | •                        |               |            |
|                                                                                                    | 3C Référent ?, Non spécifié        | •                        |               |            |
|                                                                                                    | Période 05/02/2015 📎               | au 13/03/2015 📀          |               |            |
|                                                                                                    |                                    | > Rechercher             |               |            |
|                                                                                                    | Sélectionnez la réunion            | dans la liste ci-dessous |               |            |
|                                                                                                    | Shoix Date                         | Theme                    | Lieu          | Site       |
|                                                                                                    | 05/02/2015 18:                     | 00 Sein-gynécologie      | 3C St Nazaire | Salle Ocle |
|                                                                                                    | • 19/02/2015 18:                   | 00 Sein-gynécologie      | 3C St Nazaire | Salle Ocle |
| 1                                                                                                    | <ul> <li>05/03/2015 18:</li> </ul> | 00 Sein-gynécologie      | 3C St Nazaire | Salle Ocle |
|                                                                                                    |                                    |                          |               |            |
|                                                                                                    |                                    |                          |               |            |
| color de l'établice entent                                                                                     |                                    |                          |               |            |
| sier de l'établissement                                                                                        |                                    | 00                       |               |            |
| ssier du Docteur                                                                                               |                                    | (1) and (1)              |               |            |
| ssier de l'établissement<br>ssier du Docteur<br>ssier présenté par le Doce                                     | aur 🔤                              | 2                        |               |            |
| ssier de l'établissement<br>ssier du Docteur<br>ssier présenté par le Doc<br>re de discussion                  | Avis mérapeulique o Avis           | Diagno 2                 |               |            |
| ssier de l'établissement<br>ssier du Docteur<br>ssier présenté par le Doc<br>de de discussion<br>rtif RCP      | Avis merapedaque - Avis            | Diagne 2                 | *             |            |
| ssier de l'établissement<br>ssier du Docteur<br>ssier présenté par le Doc<br>re de discussion<br>rtif RCP      | e Avis meropestique e Avis         | Diagne 2                 | *             |            |
| pssier de l'établissement<br>vissier du Docteur<br>vissier présenté par le Dox<br>pe de discussion<br>puti RCP | Avis merepeoique o Avis            | Diagne 2                 | A.            |            |
| ossier de l'établissement<br>ossier du Docteur<br>ossier présenté par le Doc<br>pe de discussion<br>otif RCP   | Avis meropeoique o Avis            | Diagne 2                 | 4. v          |            |

- > La fiche RCP est prête et reste modifiable jusqu'à la RCP
- Imprimer si besoin la fiche RCP en cliquant sur

| Précédente                                                                                            |                                                                                                    | En création 🕨 <u>Planifié</u> 🕨 Validé 🕨 Verrouillé | <b>≪⊘)</b> ≣ |
|----------------------------------------------------------------------------------------------------|----------------------------------------------------------------------------------------------------|-----------------------------------------------------|--------------|
| M. DUPONT MICHE                                                                                       | L : 69 ans (05/08/1945) 🚯                                                                                                    |                                                     |              |
| Tumeur : COLON                                                                                        |                                                                                                    |                                                     |              |
| V Diagnostic du cancer                                                                                |                                                                                                    |                                                     |              |
| 06/01/2015                                                                                            | (Tumeur discutée) Tumeur maligne du cæcum(o<br>Stade Clinique : T1NOMO<br>Saisir ici les commentaires<br>Saisir ici les commentaires                                                                | ode CIM10 : C180)                                   |              |
| ✓ Etat clinique                                                                                       | +                                                                                                    |                                                     |              |
| V Procédures et interve                                                                               | tions +                                                                                                    |                                                     |              |
| DISCUSSION EN RCP                                                                                     |                                                                                                    |                                                     |              |
| Voir les référentiels<br>Informations généra                                                          | les                                                                                                    |                                                     |              |
| RCP du 12/02/201<br>Dossier de l'établiss<br>Dossier du Docteur<br>Dossier présenté pa<br>Motif RCP : | 5 18:00 - 3C St Nazaire (Gastro-entérologie)<br>ement : CLINIQUE MUTUALISTE DE L'ESTUAIRE DE SAIN<br>Medecintest doc 🤍<br>r le Docteur Medecintest doc 🤍<br>Indiquer ici la question posée à la RCP | T NAZAIRE                                           |              |

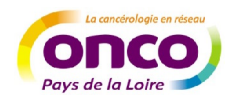

La fiche RCP peut être imprimée en version PDF.
 A l'issue de la PCP la proposition de la PCP appara

A l'issue de la ROP la proposition de la ROP apparaîtra sur cette même fiche

| La cancirologie en riseou<br>OODOCO<br>Pays de la Loire           | REUNION DE CONCERTATION PLURIDISCIPLINAIRE<br>GASTRO-ENTÉROLOGIE<br>DU 12/02/2015<br>Dossier programmé pour discussion / non présenté (RCP non réalisée)                  |  |  |
|-------------------------------------------------------------------|----------------------------------------------------------------------------------------------------|--|--|
| RCP Gastro-entérologie                                            | Informations générales<br>Dossier du Docteur : Medecintest doc<br>Dossier présenté par le Docteur : Medecintest doc<br><u>Médecins Présents</u>                           |  |  |
| <b>Responsable:</b><br>Dr LIGEZA-POISSON                          | Mr DUPONT MICHEL (05/08/1945)                                                                                                    |  |  |
| Suppléants:<br>Dr BARTHOLOMOT-FORGEOT<br>Dr DEGUIRAL<br>Dr SALIOU | Anatomopathologie<br>06/01/2015 CR Anapath(Biopsie)<br>Saisir ici les commentaires<br>Etat clinique                                                                       |  |  |
| Cellule opérationnelle<br>3C St Nazaire                           | Histoire de la maladie           07/01/2015         Décrire ici l'histoire de la maladie et tout élément intéressant la discussion en RCP                                 |  |  |
| Contact:<br>Tél : 02.72.27.52.80<br>Fax : 02.40.24.18.42          | Diagnostic du cancer<br>06/01/2015 Tumeur maligne du cæcum(code CIM10 : C180)<br>Stade Clinique : T1N0M0<br>Salisir i ci les commentaires<br>Saisir i ci les commentaires |  |  |
|                                                                   | Procédures et interventions<br>Examens/documentation du cancer                                                                                                    |  |  |

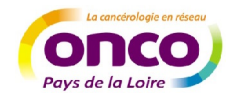

# 4. Rechercher un patient et suivre ses dossiers

#### a. Rechercher et consulter un dossier patient

- Cliquer sur > Rechercher dans ma liste de patients
- Une liste apparait, il vous est alors possible d'accéder à son dossier en diquant sur son nom d'usage

| OPL                 |                                              |           |                  |                  |                                               |
|---------------------|----------------------------------------------|-----------|------------------|------------------|-----------------------------------------------|
|                     |                                              |           |                  |                  |                                               |
| nerche d'ui         | n DCC patient                                |           |                  |                  |                                               |
|                     |                                              | Nom TES   | -                | Nom de naissand  | e                                             |
|                     |                                              | Prénom    |                  | Date de naissanc | e jj/mm/aaaa                                  |
|                     |                                              | Sexe ?, N | lon spécifié 🔹 👻 | Identifiant      |                                               |
| Lista das nat       |                                              |           |                  |                  |                                               |
| Sexe                | ients trouvés                                |           | Nom de naissance | 9                | Prénom                                        |
| Sexe<br>2           | Nom d'usage                                  |           | Nom de naissance | 9                | Prénom<br>Annie                               |
| Sexe<br>2<br>2      | Nom d'usage<br>Test<br>Test                  |           | Nom de naissance | 3                | Prénom<br>Annie<br>Camille                    |
| Sexe<br>Q<br>Q<br>Q | Nom d'usage<br>Test<br>Test<br>Test<br>Test  |           | Nom de naissance | 3                | Prénom<br>Annie<br>Camille<br>Dcc             |
| Sexe                | Test<br>Test<br>Test<br>Test<br>Test<br>Test |           | Nom de naissance | 9                | Prénom<br>Annie<br>Camille<br>Dcc<br>Digestif |

| OncoPL                                                                            | Dossier Communicant de Cancérologie |
|-----------------------------------------------------------------------------------|-------------------------------------|
| ♦ Précédente                                                                      |                                     |
| Mme. TEST JEANNE : 56 ans (12/01/19:9)                                            |                                     |
| Liste des dossiers RCP du patient (Cliquez sur une ligne pour accéder au dossier) | Entrer une nouvelle tumeur          |
| Tumeur (10/10/2014) : Tumeur maligne de la partie centrale du sein                | k                                   |
|                                                                                   |                                     |
| Dossier non planifié à une RCP                                                    |                                     |
| Tumeur (01/10/2014) : Tumeur maligne de bronche ou du poumon, sans précision      | ×                                   |
|                                                                                   |                                     |
| Ajouter une nouvelle fiche RCP pour cette tumeur                                  |                                     |
| Ajouter un compte rendu de RCP (fichier PDF) pour cette tumeur                    |                                     |
|                                                                                   | Multiple Imprimer la liste          |
|                                                                                   |                                     |

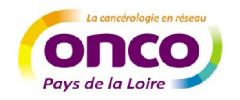

- A partir de cette page, vous pouvez :
- Entrer une nouvelle tumeur 🚯 Entrer une nouvelle tumeur
- Modifier les données administratives du patient

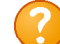

Votre patient n'est pas dans la liste. Deux raisons possibles :

- Il a été traité dans un autre établissement, ou par un autre médecin et pour n'avez pas encore les droits d'accès pour ce dossier → accéder au dossier créé par un de vos confrères, en suivant les 3 premières étapes décrites p.6 Créer un nouveau patient
- Aucun dossier n'a encore été ouvert pour ce patient voir p.6 Créer un nouveau patient
- Chaque dossier passe par les étapes suivantes :

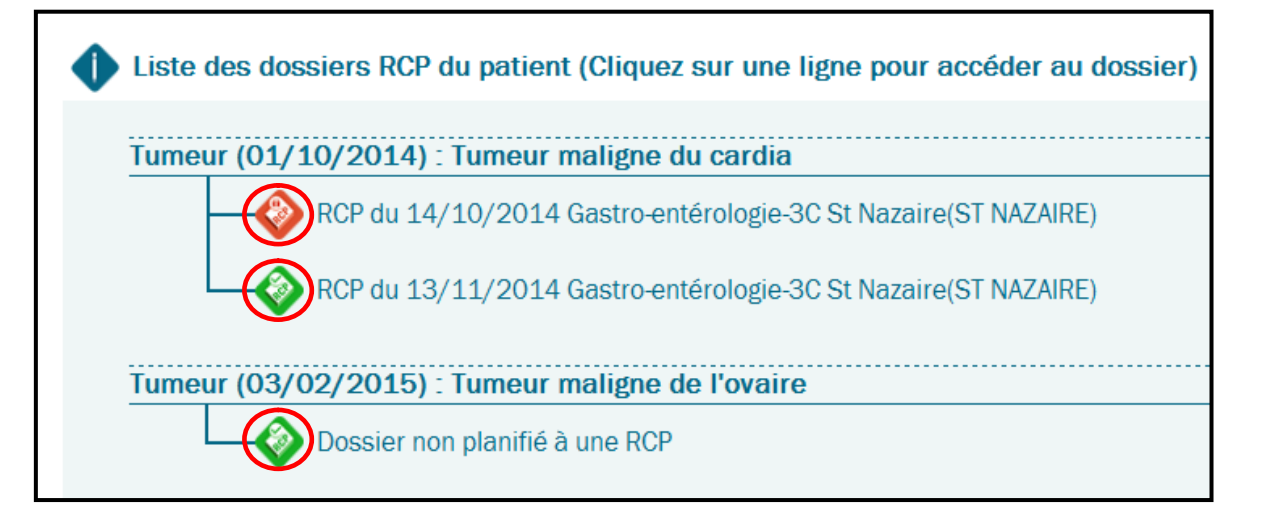

- A la création et tant qu'il n'est pas programmé, le dossier est vert et « non planifié ». Il est modifiable.
- Lorsqu'il est programmé, il est vert et le libellé mentionne le lieu et la date de la RCP. Il est modifiable uniquement par le menu « Réunion RCP »
- Lorsqu'il a été présenté en ROP et verrouillé, il devient rouge et n'est plus modifiable.

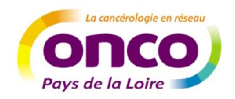

# 5. Gérer ses préférences

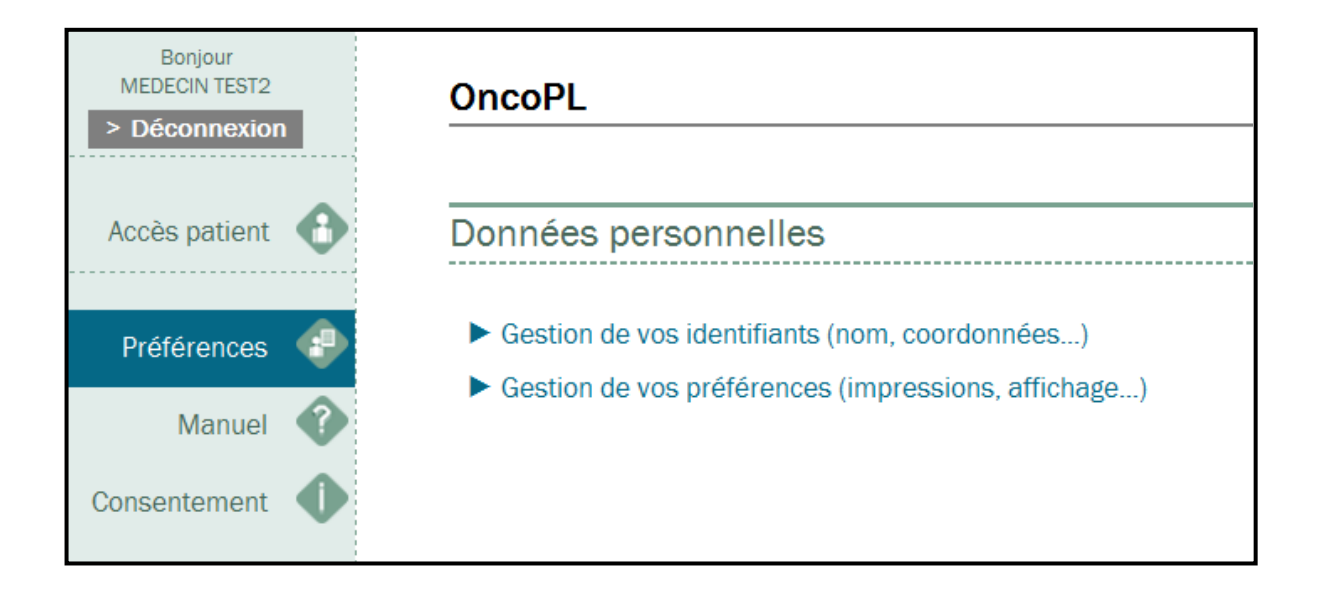

- > Gérer ses identifiants et données personnelles
- > Gérer vos préférences utilisateurs (affichages des données, modèles d'impression)

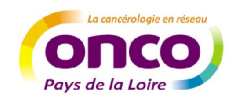

Réseau régional de cancérologie Plateau des Ecoles – 50 route de Saint Sébastien 44093 Nantes Cedex 1 Tel : 02 40 84 75 95 – Fax : 02 40 84 75 96 Mail : <u>contact@oncopl.com</u> Site : www.oncopl.fr

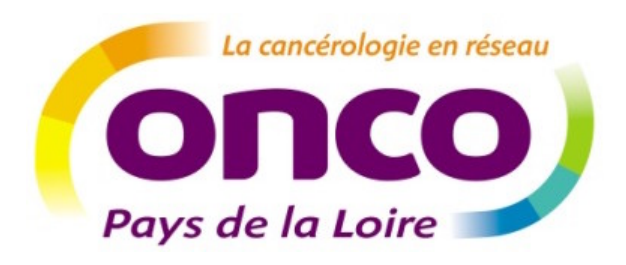